## GETTING THE POSSIBLE SOUND IN ZOOM WHEN USING A WINDOWS COMPUTER

When using Zoom on a Windows computer it is advisable to do the following to achieve the best possible sound:

## 1. CLICK ON SPEAKER SOUND ICON

Right click on the little speaker sound icon in the bottom right hand corner

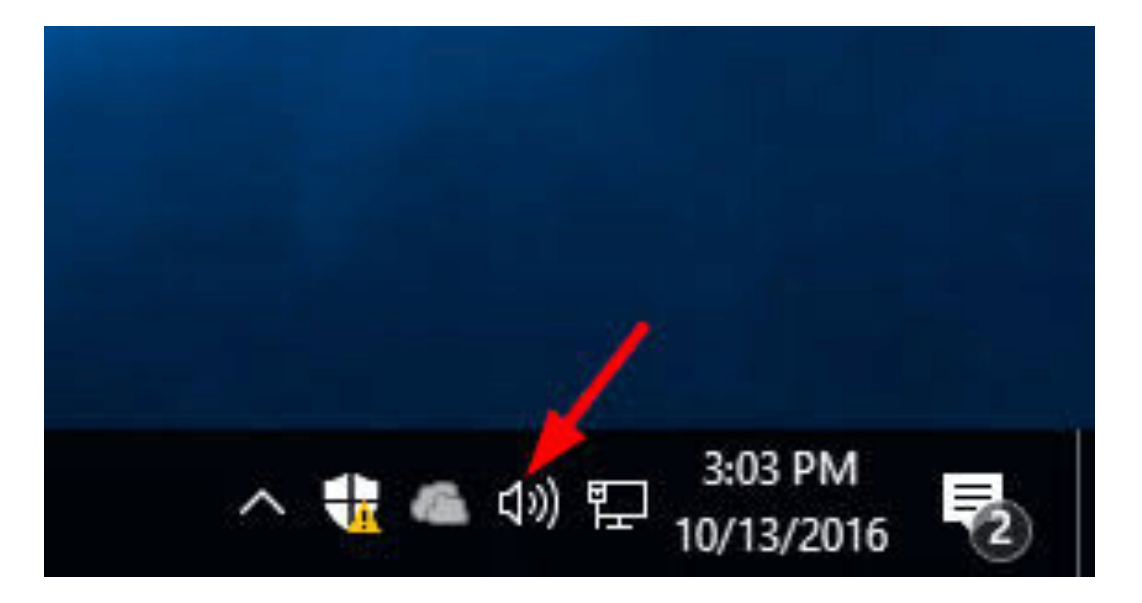

Then left click on corner 'Open Sound Settings' as seen below:

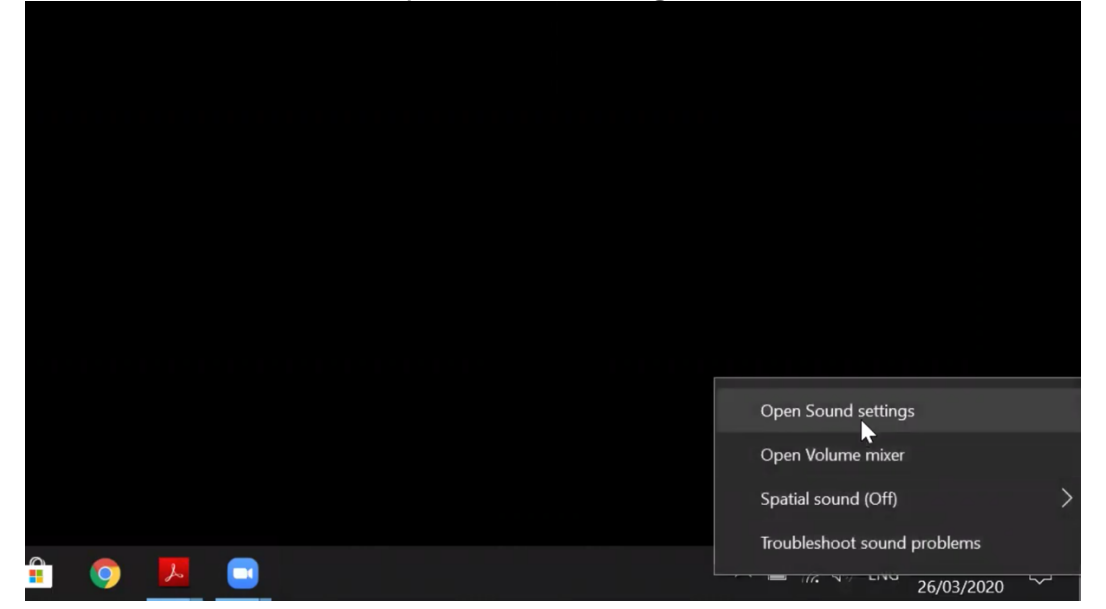

## 2. THE SOUND SETTINGS MENU

You will now see the 'Sound Settings' menu (see pic below). Scroll down to the 'Related Settings' menu and click on where it says 'Sound Control Panel

| ය Home                  | Sound                                                                                                    |
|-------------------------|----------------------------------------------------------------------------------------------------|
| Find a setting          | Manage sound devices                                                                                                    |
| System                  | Advanced sound options                                                                                                  |
| 🖵 Display               | $\overline{\underline{a}}$ App volume device preferences<br>Customise app volumes and the speakers or devices they use. |
| ላ») Sound               |                                                                                                    |
| Notifications & actions | Related Settings                                                                                                    |
| J Focus assist          | Bluetooth and other devices                                                                                             |
| () Power & sleep        | Microphone privacy settings                                                                                             |
| 🗁 Battery               | Ease of Access audio settings                                                                                           |
| 📼 Storage               |                                                                                                    |
| C Tablet mode           | Do you have a question?                                                                                                 |
| 甘 Multi-tasking         | Setting up a microphone<br>Fixing sound problems                                                                        |
|                         |                                                                                                    |

## 4. THE SOUND CONTROL PANEL

Within the 'Sound Control Panel' you will see 4 tabs along the top (see below). These are: 'Playback, Recording, Sounds and Communication'. Click on 'Communication'

Within the 'Communication' tab, tick bottom option that says 'Do Nothing'. (ticking this option ensures that when Windows detects activity on Zoom it will not reduce the volume of your microphone-this is what we want!).

Click 'OK'.

| udio Quality - Windows                                                                                           |                                                                                            |
|----------------------------------------------------------------------------------------------------|--------------------------------------------------------------------------------------------|
| 命 Home                                                                                                    | Sound                                                                                      |
| Sound                                                                                                    | ×                                                                                          |
| Playback Recording Sounds Communications                                                                         | sound devices                                                                              |
| Windows can automatically adjust the volume of differe<br>when you are using your PC to place or receive telepho | ent sounds<br>ne calls. Eed sound options                                                  |
| When Windows detects communications activity:                                                                    | pp volume device preferences<br>istomise app volumes and the speakers or devices they use. |
| O Mute all other sounds                                                                                          |                                                                                            |
| Reduce the volume of other sounds by 80%                                                                         |                                                                                            |
| Reduce the volume of other sounds by 50%                                                                         | 1 Settings                                                                                 |
| Do nothing                                                                                                    | h and other devices                                                                        |
|                                                                                                    | pntrol Panel                                                                               |
|                                                                                                    | one privacy settings                                                                       |
|                                                                                                    | ccess audio settings                                                                       |
|                                                                                                    |                                                                                            |
| OK Cancel                                                                                                    | Apply have a question?                                                                     |
|                                                                                                    | Setting up a microphone                                                                    |
| 曰: Multi-tasking                                                                                                 | Fixing sound problems                                                                      |